## Kamera hinzufügen durch Match Code

Unter welchen Umständen soll ich Kamera duch Match Coder hinzufügen?

- A. Fügen Sie eine neue Kamera in Ihrem System hinzu.
- B. Wenn der Kamera nicht mit dem System angeschloßen ist.
- 1. Versorgen Sie die Kamera mit Strome. Schließen Sie diese Kamera durch Netzwerk Kabel an den Anschluss des NVRs an.

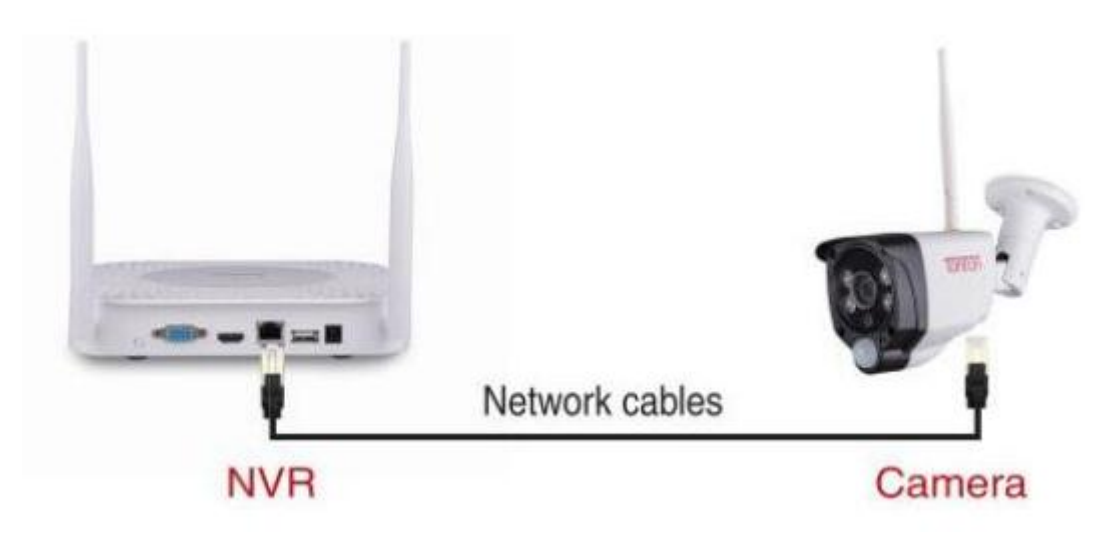

2. Bitte lassen Sie die Kamera mit Strom versorgen.

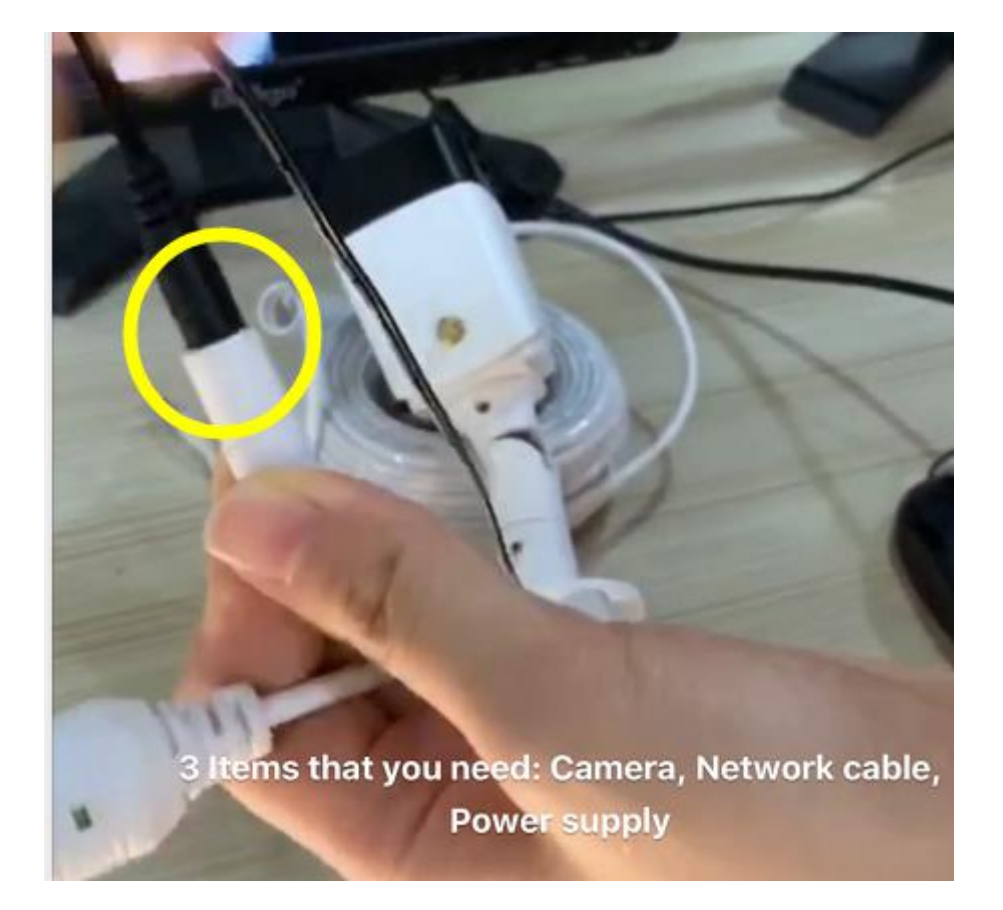

3. Rechtklick auf der Maustaste und wählen Sie "Videoverwaltung"

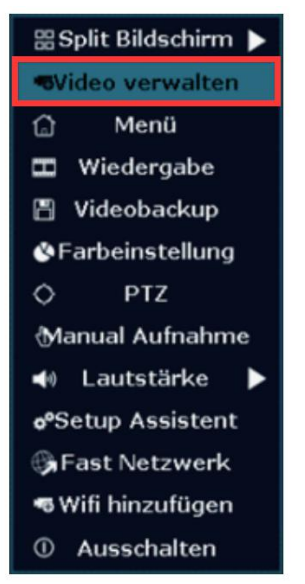

3.Protokoll - Wählen Sie: N1

Schritt 1: Wählen Sie den Kanal aus, für den der Status "Netzwerk nicht erreichbar/ Keine Videoquelle" anzeigt.

Schritt 2: Klicken Sie auf die "Lösen", um den Kanal zu löschen, den Sie in Schritt 1 ausgewählt haben.

Schritt 3: Klicken Sie auf "Aktualisieren".

Schritt 4: Wenn die Kamera gefunden wird, klicken Sie auf "Kodierung".

|                       |                                           | Video verwa           | lten                  |           |                  |
|-----------------------|-------------------------------------------|-----------------------|-----------------------|-----------|------------------|
| Protokol              | N1                                        |                       |                       |           |                  |
| ID                    | Gerätename                                | IP-Adresse            | Vorschau              | Protokoll |                  |
|                       |                                           |                       |                       | 2         | Aktualisieren    |
|                       |                                           |                       |                       | 2         | Kodierung        |
|                       |                                           |                       |                       | <u> </u>  | autoadd          |
|                       |                                           |                       |                       |           | ändern           |
|                       |                                           |                       |                       |           | Erweiterte       |
|                       |                                           |                       |                       |           | Liweiterte       |
|                       |                                           |                       |                       |           |                  |
| < 0                   | / 0 5                                     |                       |                       |           |                  |
|                       |                                           |                       |                       |           |                  |
| Hinzugefügtes Gerät : |                                           | 3 übrig               | e Gerate : 1          |           | 1                |
| Kahai                 | IDCAM                                     | 172 20 14 20          | erfolgreich verbunden |           | Kanal Bechen     |
| 2                     | IPCAM                                     | 172.20.14.30          | erfolgreich verbunden |           | Kanal loschen    |
| 3                     | 3 IPCAM 172, 20, 14, 37 erfolgreich verbu |                       |                       | verbunden | Alle loschen     |
| 4                     | 4 Keine Videoquelle                       |                       |                       |           | Kan. bearbeit.   |
| В                     | itte wählen                               | Sie das Kanal zuerst. |                       |           | Kan.stellungen   |
|                       |                                           |                       |                       |           | Wifi Einrichtung |
|                       |                                           |                       |                       |           | Repeater         |
|                       |                                           |                       |                       |           |                  |
|                       | 30Mbps                                    |                       |                       |           |                  |
|                       |                                           |                       |                       |           |                  |
|                       |                                           |                       | O                     | kay 👘     | Abbr             |
| <br>                  |                                           |                       |                       |           |                  |

|                                                                              | Adda date       | internal and and and and and and and and and and |                        | Demaini  | an dante        |                   |                                        |
|------------------------------------------------------------------------------|-----------------|--------------------------------------------------|------------------------|----------|-----------------|-------------------|----------------------------------------|
| Channel Device name                                                          |                 | IP addres                                        | IP address Status      |          | tatus           |                   |                                        |
|                                                                              | 1               | IPCAN                                            | 172.20.14              | 30       | Conne           | ct success        | Delete                                 |
|                                                                              | 2               |                                                  | STEREESTON             |          | No vid          | leo source        | Delete All                             |
|                                                                              | 3               |                                                  |                        |          | No video source |                   | Manual Edit                            |
|                                                                              | 4               |                                                  |                        |          | No video source |                   | Manual Eur                             |
|                                                                              |                 |                                                  |                        |          |                 |                   | Channel Setup                          |
|                                                                              |                 |                                                  |                        |          |                 |                   | Wifi Setup                             |
|                                                                              |                 |                                                  |                        |          |                 |                   | Repeater                               |
|                                                                              |                 |                                                  |                        | Wifi add |                 |                   |                                        |
| Ad                                                                           | Added device: 4 |                                                  |                        |          | Channel         | IP address        | MAC address                            |
| 41                                                                           | ol channe       | are already used                                 |                        |          | 1               | 172.20.14.195     | 90:a3:a9:2d:76:d                       |
| IF                                                                           | C channel       | is updating                                      |                        |          | 2               | 172. 20. 14. 197  | 90:a3:a9:40:00:90<br>90:a3:a9:4a:24:59 |
| Put into channel successf<br>Search and Adding IPC<br>Searching IPCAM Inform |                 |                                                  | Exiting<br>Please Walt |          | 8               | 90:43:49-11 52:04 |                                        |
|                                                                              |                 |                                                  |                        |          |                 |                   |                                        |

## 4. Nach erfolgreichem Matching Code zeigt der "Status" "Erfolg verbunden" an.

## 5.FERTIG

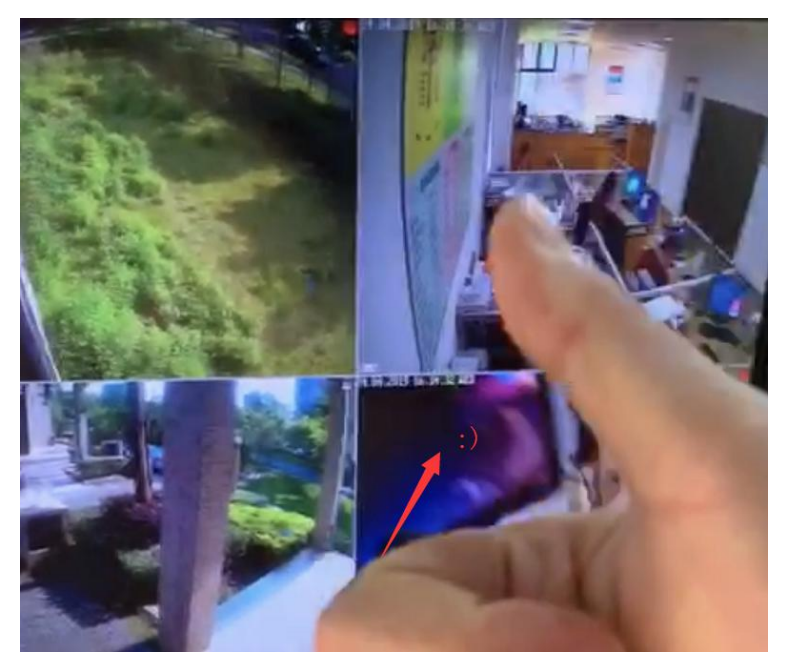